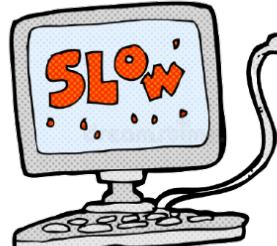

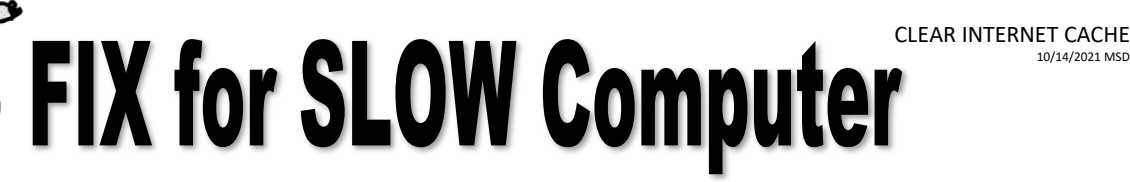

- Open Chrome Internet Browser
  Open Chrome
- Go to top right-hand corner click on menu button
- Scroll to **History** and then scroll ove again to left and click on **History** again.

| History | Ctrl+H | History | ۱. |
|---------|--------|---------|----|
|---------|--------|---------|----|

On the left hand side, go to History Menu, click on Clear browsing data

| History                                   |   |  |  |
|-------------------------------------------|---|--|--|
| Chrome history<br>Tabs from other devices |   |  |  |
| Clear browsing data                       | Ľ |  |  |

## **NEXT PART HAS 2 STEPS**

1. Click on Advanced and change Time range to All time

| dvanced |
|---------|
| A       |
|         |
|         |
|         |

- 2. Under Clear browsing data menu, make sure you scroll down and check all items except for PASSWORDS.
- Click on Clear data

Settings

Exit out of Settings tab and you are done!